# ケーブルテレビななお IP 電話設定マニュアル

# 七尾市

Aterm BR500V(C)各部の名称と機能、接続方法

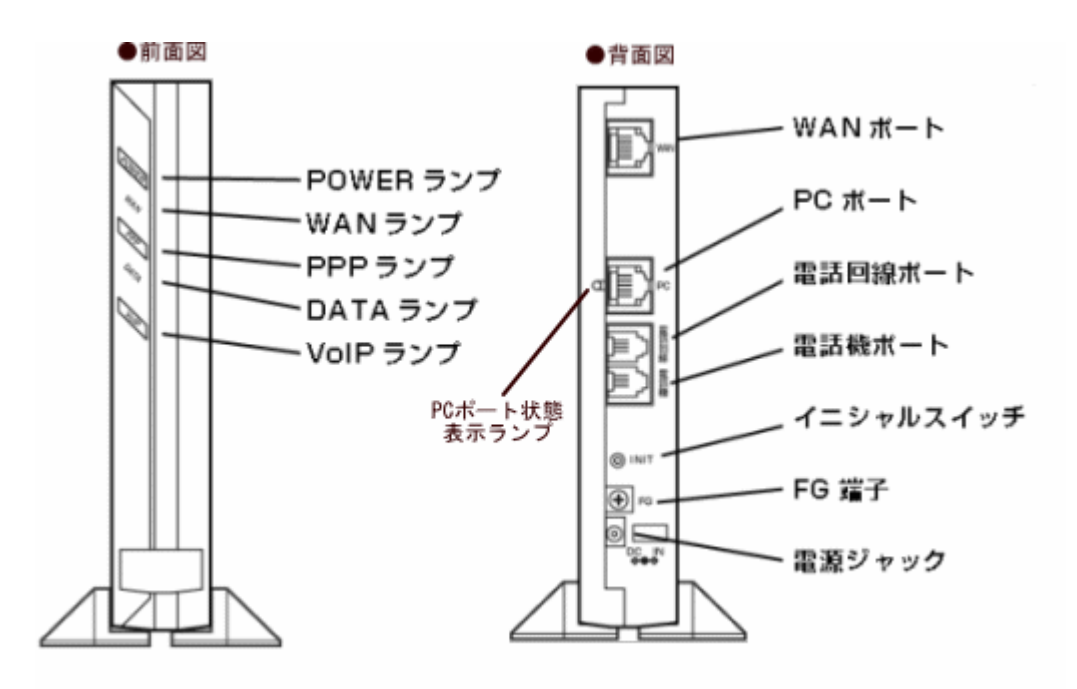

<u>※ NTT からの回線を電話回線ポートに接続してください。</u>
 <u>※ 既設の電話機の回線を電話機ポートに接続してください。</u>

ランプの表示状態

| 5  | ランプの名称      | 表示                                  | (色)             | 機能説明                              |  |  |  |
|----|-------------|-------------------------------------|-----------------|-----------------------------------|--|--|--|
| 電  | DOWED SUT   | 緑                                   | 点灯              | 電源が投入されています。                      |  |  |  |
| 源  | POWER / / / | _                                   | 消灯              | 電源が切れています。                        |  |  |  |
| 日: |             | 公司-                                 | 点灯              | D-ONU とリンクが確立しています。               |  |  |  |
| 線  | WAN ランプ     | 形水                                  | 点滅              | D-ONUとデータの送受信中です。                 |  |  |  |
| 態  |             | —                                   | 消灯              | D-ONU とリンクが確立していません。              |  |  |  |
|    | PPP ランプ     | —                                   | 消灯              | 今回は、使用しません。                       |  |  |  |
|    | DATA SUO    | DATA ランプ 緑 点灯 PC ポートでデータの送受信をしています。 |                 |                                   |  |  |  |
|    | DATA / / /  | —                                   | 消灯              | PC ポートでデータの送受信をしていません。            |  |  |  |
|    |             | 緑                                   | 点灯              | IP 電話を使用できます。                     |  |  |  |
| 通  |             |                                     | 点滅              | IP 電話を使用中です。(約 0.5 秒間隔)           |  |  |  |
| 信  |             | 緑橙 点滅 IP 電話を加入電話(NTT 等)の相手と使用中です。   |                 |                                   |  |  |  |
| 状  | VoIP ランプ    |                                     | <sub>登</sub> 点灯 | [情報]-[電話の状態と状態の変更]で[IP 電話利用停止]が設定 |  |  |  |
| 態  |             | 橙                                   |                 | されています。                           |  |  |  |
| 表  |             |                                     | 点滅              | 加入電話(NTT等)を使用中です。(約0.5秒間隔)        |  |  |  |
| 示  |             | 赤                                   | 点灯              | IP 電話を使用できません。                    |  |  |  |
|    |             | —                                   | 消灯              | IP 電話が設定されていません。                  |  |  |  |
|    | DC ポート件     | 緑                                   | 点灯              | パソコンとのリンクが確立しています。                |  |  |  |
|    | 能表示ランプ      | 緑                                   | 点滅              | パソコンとデータの送受信をしています。               |  |  |  |
|    | 匙衣ホワノノ      | 緑                                   | 消灯              | パソコンとのリンクが確立されていません。              |  |  |  |

準備 \* PC がインターネットに接続できる状態で設定してください。

L

### 1. Aterm BR500V(C) にログインする。

Internet Explorer などのブラウザから http://web.setup/ ヘアクセスします。

| ファイル(E) 編集(E) 表示(V) お気に入り(A) ツール(T) ヘルブ(H)         (中戻る・⇒・③) ⑦ ⑦ ◎         アドレス(Q)         http://web.setup/ | 1 | 🚈 aboutblank – Microsoft Internet Explorer |                             |            |           |               |       |         |   |  |  |
|----------------------------------------------------------------------------------------------------|---|--------------------------------------------|-----------------------------|------------|-----------|---------------|-------|---------|---|--|--|
| <ul> <li>         中 戻る ・ → ・ 図 創 凸 図検索 函お気に入り ③メディア ③<br/>アドレス ②<br/>http://web.setup/         </li> </ul>   |   | ファイル(E)                                    | 編集(E)                       | 表示₩        | お気に入      | Ŋ( <u>A</u> ) | ツール①  | ヘルプ(田)  |   |  |  |
| アドレスの http://web.setup/                                                                                      |   | ⇔ 戻る ▼                                     | $\rightarrow \cdot \otimes$ | ଟି 🗳       | ②検索       | <u>∭</u> a    | 6気に入り | 🐨 ୬ଟିନମ | ۲ |  |  |
|                                                                                                    |   | アドレスの                                      | http://v                    | veb.setup/ | $\supset$ |               |       |         |   |  |  |

## 2. TA の管理者パスワードを設定する。

初めて TA にログインする際には管理者パ スワードを設定する必要があります。

Atermは、第三者による不意のアクセスや設定変更を防止するため、管 理者パスワードを入力してはじめてアクセスできるようになっています。パ スワードに使用できるのは半角英数字、ハイブン、アンダースコアのみで す。名前や生年月日など、他人から類推されやすい単語を用いることは - X お控えください。

Aterm BR500V - [管理者バスワードの初期設定]

入力後設定をクリックしてください。

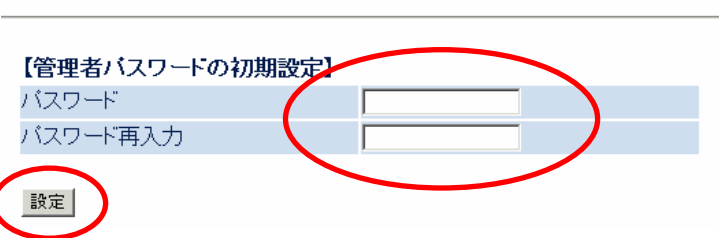

## 3. クイック設定ウィザード

設定パターンは設定1を選択してください。

接続に必要な最低限の設定を行います。

[クイック設定ウィザート(接続設定)]

| 選択後 | 設定 | をク | IJ | ック | して | < | ださ | 5 | ۰. |
|-----|----|----|----|----|----|---|----|---|----|
|-----|----|----|----|----|----|---|----|---|----|

| 接<br>ご<br>【記  | 続事業者毎にカスタマイズされた設定を行い<br>利用になる環境に合わせて、設定パターン?<br>設定なターン】 | います。<br>をお選びべださい。 |
|---------------|---------------------------------------------------------|-------------------|
| 彭             | 定バターン                                                   | 設定1 🗾             |
|               |                                                         |                   |
| 接<br>プロ<br>【引 | 続先の設定を行います。<br>ロバイダから提供された情報を入力してくだ<br>接 <b>続先の設定】</b>  | či i o            |
| 接             | 続先名                                                     | 接続設定1             |
| コ             | .ーザー名                                                   |                   |
| 18            | (スワード                                                   |                   |
|               | 衆定                                                      |                   |
|               | -                                                       |                   |
| の             | [クイック設定ウィザート(設定中)]                                      |                   |

設定をクリックすると、設定が反映され TAの 再起動が行われます。

> インターネットに接続するための設定を行っております。 設定を反映させるために、装置が再起動しますので、 30秒ほどお待ちください。

右記のメッセージが出れば設定が反映されていますのでOK をクリックしてください。。

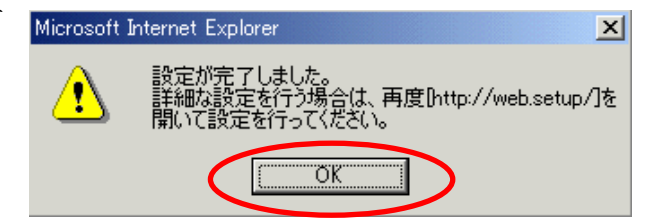

はいを選択して、ウインドウを閉じます。

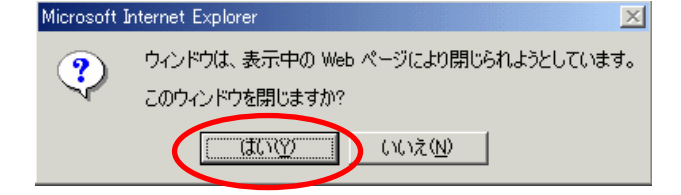

## 4. 電話設定

再度 Internet Explorer などのブラウザから <u>http://web.setup/</u> ヘアクセスします。

| 🛎 about:bla      | nk – Micros                 | oft Interne | t Explorer |               |       |        |   |
|------------------|-----------------------------|-------------|------------|---------------|-------|--------|---|
| ファイル(E)          | 編集(E)                       | 表示⊙         | お気に入       | り( <u>A</u> ) | ツール①  | ヘルプ(円) |   |
| (中戻る ▼           | $\rightarrow \cdot \otimes$ |             | ②検索        | ة 🔊           | 6気に入り | 🐨 ୬ディア | ۲ |
| アドレス( <u>D</u> ) | http://v                    | veb.setup/  | $\supset$  |               |       |        |   |
|                  |                             |             |            |               |       |        |   |

ユーザー名は <u>admin</u>、パスワードには 「2.TA の管 理者パスワードを設定する」で設定したパスワードを 入力します。

| ネットワーク / | ペスワードの入力                              |                    | ? X |
|----------|---------------------------------------|--------------------|-----|
| <b>?</b> | ユーザー名とパスワードを                          | 入力してください。          |     |
| ຢັ       | <u> </u> ታ ィ ト ・                      | web.setup          |     |
|          | 領域                                    | Aterm:ユーザー名には      |     |
|          | ユーザー名(U)<br>パスワード(P)<br>〒 このパスワードを保存す | Ja(S)<br>ОК ++У-ЦЛ |     |

左側の電話設定メニューより、電話設定を選択します。

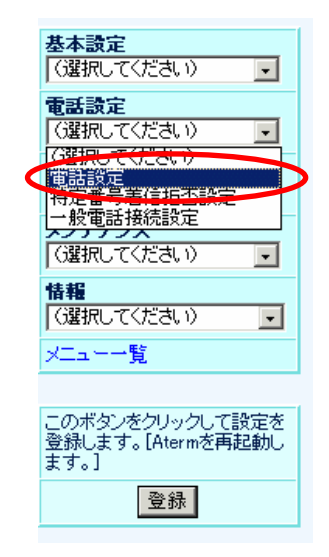

### ナンバーディスプレイ利用

・ナンバーディスプレイ未対応の電話機を使 用する場合チェックはしないでください。

#### 着信音選択

・着信音が、下記の周期でオンオフします。
 SIR「0.3 秒オン→0.3 秒オフ→0.3 秒オン
 →2.1 秒オフ」
 IR「1 秒オン→2 秒オフ」

#### 市外局番

・市外局番を省略して電話をかける場合は、
 予め市外局番に番号を入力しておきます。
 例:0767

#### プッシュ/パルス回線選択

・公衆網側の回線がプッシュ式の場合はPB、 ダイヤル式はDP 20ppsにしてください。この時に電話機の設定も公衆網に合わせてください。

#### 一般電話自動再発信

・ I P 電話でエラー等がかえされた場合に一般電話へ自動再発信するかどうかを選択します。

設定終了後に設定をクリックしたください。

# 5. SIP サーバ設定

再度 Internet Explorer などのブラウザから http://web.setup/sip.html ヘアクセスします。

| 🗿 クイック設定ウィザード(電話設定) – Microsoft Internet Explorer |                           |      |             |               |      |        |   |  |
|---------------------------------------------------|---------------------------|------|-------------|---------------|------|--------|---|--|
| ファイル(E)                                           | 編集(E)                     | 表示⊙  | お気に入        | ŋ( <u>A</u> ) | ツール① | ヘルプ(円) |   |  |
| ⇔戻る・                                              | $\Rightarrow$ - $\otimes$ | ବି 🖓 | <b>②</b> 検索 | <u>⊛</u> ≵    | 気に入り | 🐨 メディア | Ç |  |
| アドレス(変 💩 http://web.setup/sip.html                |                           |      |             |               |      |        |   |  |
|                                                   |                           |      |             |               |      |        | _ |  |

ユーザー名は <u>admin</u> パスワードには 「2.TA の管理者パスワードを設定する」で設定したパ スワードを入力します。

入力後OKをクリックしてください。

 ※ 上記作業後、すぐに SIP サーバ設定には いる場合は、ネットワークパスワード
 の入力画面は表示されません。
 次項目の設定へ進んでください。

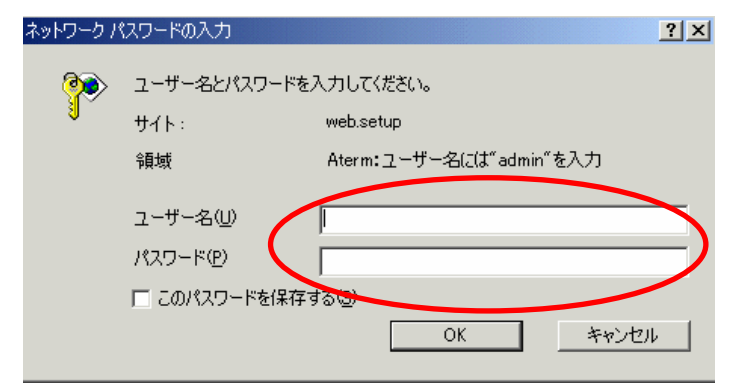

#### [電話設定]

| 【其木設定】           |           |
|------------------|-----------|
| ナンバーディスプレイ利用     | 「利用する」    |
| 着信音選択            | SIR       |
|                  |           |
| 【拡張設定】           |           |
| 市外局番             |           |
| エコーキャンセラ         | ▶ 使用する    |
| 非通知着信            | ■拒否する     |
| IP電話発信者番号通知      | ▶ 通知する    |
| ダイヤル間隔有効時間(秒)    | 4 💌       |
| TEL-URL/SIP-URL  | TEL-URL 💌 |
|                  |           |
| 【一般電話設定】         |           |
| ブッシュ/バルス回線選択 🦷 🌔 | 自動 🔽      |
| キャッチホン利用         | 日利用する     |
| フッキング時間(秒)       | 1 🗸       |
| 通話中着信通知音         | ▶ 通知する    |
| 一般電話自動再発信        | 使用する      |
| $\frown$         |           |
| 設定 変更前に戻す        |           |

## [クイック設定ウィザート(電話設定)]

IP電話を使用するために必要な最低限の設定を行います。 IP電話の設定情報が手元に無い場合は、入力せずに設定ボタンを押して ください。

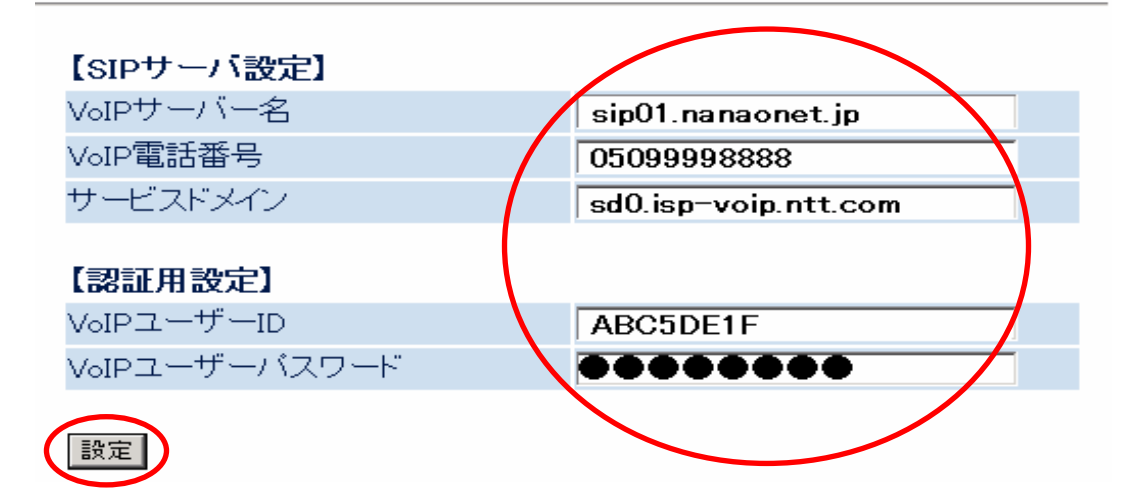

| VoIP サーバ名     | 会員登録証に記載されている VoIP サーバ名をご入力下さい。              |
|---------------|----------------------------------------------|
| サービスドメイン      | 会員登録証に記載されているサービスドメイン名をご入力下さい。               |
| VoIP 電話番号     | 会員登録証に記載されている 050 電話番号をハイフン"-"無しでご入力<br>下さい。 |
| VoIP ユーザ ID   | 会員登録証に記載されている VoIP ユーザ ID をご入力下さい。           |
| VoIP ユーザパスワード | 会員登録証に記載されている VoIP ユーザパスワードをご入力下さい。          |

※ VoIP ユーザ ID、VoIP ユーザパスワード等はお客様固有の情報です。

※ 失念、第三者による利用を防ぐため情報管理には十分ご注意ください。

※ 入力は全て半角英数で行います。英字の大文字、小文字の入力に注意してください

入力終了後設定ボタンをクリックします。

| 設定をクリックすると、設定が反映され TA の再起動                                  | [クイック設定ウィザート(設定中)]                                                      |
|-------------------------------------------------------------|-------------------------------------------------------------------------|
| が行われます。                                                     | インターネットに接続するための設定を行っております。<br>設定を反映させるために、装置が再起動しますので、<br>30秒ほどお待ちください。 |
| 右記のメッセージが出れば設定が反映されています<br>ので <mark>OK</mark> をクリックしてください。。 | Microsoft Internet Explorer                                             |

 $\begin{bmatrix} 5 \end{bmatrix}$ 

| Microsoft I | nternet Explorer 🔀                  |
|-------------|-------------------------------------|
| ?           | ウィンドウは、表示中の Web ページにより閉じられようとしています。 |
| <b>V</b>    | このウィンドウを閉じますか?                      |
|             |                                     |

以上で IP 電話の設定が完了しました。VoIP ランプが緑に点灯していることを 確認してください。

|        |                     | 通話相手先                                       | ダイヤル方法                | 識別音 | VoIP ランプ | 通話料金                    |
|--------|---------------------|---------------------------------------------|-----------------------|-----|----------|-------------------------|
|        |                     | 同一プロバイダの IP 電話                              | 050-xxxx-xxxx         |     |          |                         |
|        |                     | 提携 (無料接続) プロバイダ<br>の IP 電話                  | 050-xxxx-xxxx         | ドミソ | 緑点滅      | 無料                      |
|        | IP 電話を使った<br>電話の場合  | 有料プロバイダの IP 電話                              | 050-xxxx-xxxx         |     |          |                         |
|        |                     | 一般加入電話                                      | 今までどおり                | ドミ  | 緑橙点滅     | 有料                      |
| 止<br>常 |                     | 国際電話                                        |                       |     |          | (IP 电話科金)               |
|        |                     | 国内の携帯電話/PHS                                 | 今までどおり                |     |          |                         |
|        | 一般電話加入を<br>使った電話の場合 | 110 番/119 番等<br>0120/0570 等<br>その他サービス対象外番号 | 今までどおり                | 無音  | 橙点滅      |                         |
|        |                     | 意図的に一般加入電話を<br>使用する                         | 頭に『0000』<br>(ゼロ4回を付加) | 無音  | 橙点滅      | 有料<br>(一般電話加<br>入電話発料金) |
| 異常     | 状態異常時 注1            | すべて                                         | すべて 注2                | 無音  | 橙点滅      |                         |
|        | 電源なし 注1             | すべて                                         | すべて 注2                | 無音  | 消灯       |                         |

IP 電話をかけた場合のランプ表示および識別音について以下の通りとなります

注1:正常状態でない場合(STATUS ランプが緑点灯以外の状態)あるいは電源が入っていない状態 では、受話器を上げた際に一般加入電話を使用しての通話となります。

注2:正常状態でない場合に、頭に『0000』を付与しても正常に通話できません。

注3:電話着信時の VoIP ランプは、IP 電話の場合には緑点滅、一般電話の場合には橙点滅となります。